## Printing a Copy of a Document (Without a Barcode)

*Note:* This option is not to be used for printing out wet-sign documents as this will not print out the barcode needed. This only provides a copy of the document <u>without</u> turning it into a wet-sign document.

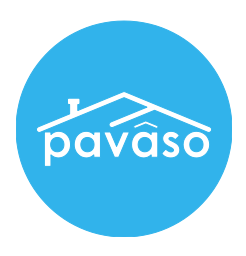

1. In the Digital Close Enterprise Lobby, click on the Order to open.

|                                    | Digital Close<br>Enterprise |                                |        |                                  |         | Lobby Create Orde     | er Notification         |
|------------------------------------|-----------------------------|--------------------------------|--------|----------------------------------|---------|-----------------------|-------------------------|
| Order Lobb<br>Select an Order belo | Y<br>w to view the de       | tails                          |        |                                  | Q buyer |                       | х                       |
| Order Number                       | Loan Number                 | Borrower                       | Seller | Property                         |         | Closing Date ᆽ        | Status                  |
| 12162016_094004                    | EZ016De                     | Ben Buyer<br>( <sup>ໃຫ</sup> ງ |        | 4006 Subject St, Dallas<br>75006 | s, TX   | 11/18/2016 6:59:00 PM | Configuration<br>Needed |

2. Click on the green "Pre-Closing Review" button on the bottom left of your screen.

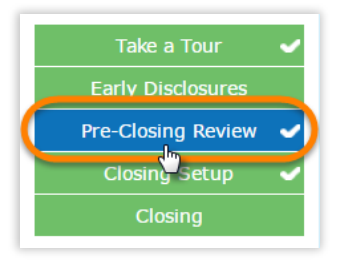

3. Click on the document that needs to be printed.

|                    | Reviewed | Accepted | Date Due   |
|--------------------|----------|----------|------------|
| Title Documents    |          |          |            |
| Loan Documents     |          |          |            |
|                    |          |          | 05/31/2017 |
| DEED OF TRUST - 17 |          |          | 05/31/2017 |

4. Click on the "Edit" button on the upper right corner.

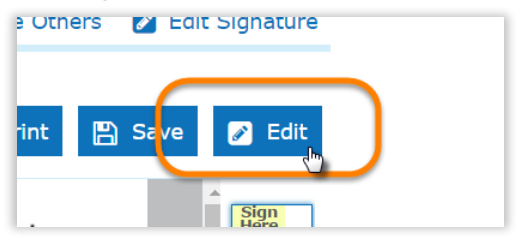

5. Click on the "Print" button.

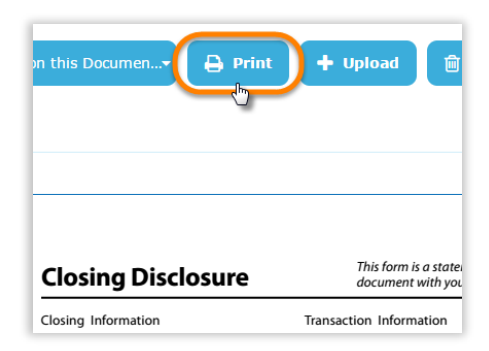